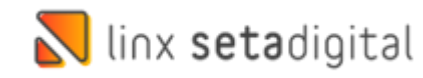

## Etiqueta Vendas E-commerce Santa Lolla

Na Santa Lolla temos a empresa E-commerce além da Empresa considerada Loja Santa Lolla. Todas as vendas que vêm do Site **sempre** irão entrar na base E-commerce.

 No Menu inicial do Seta, após inserirmos o Usuário e Senha, podemos optar pelo F5 no teclado, iremos encontrar todas as opções de lojas, inclusive a Ecommerce:

| ncelar | Código | Nome                                                                                                    |
|--------|--------|----------------------------------------------------------------------------------------------------|
|        | 01     | SL CONTRACTOR SL CONTRACTOR SL CONT |
|        | 02     | ECOMMERCE SL -                                                                                                    |
|        |        |                                                                                                    |
|        |        |                                                                                                    |
|        |        | $\searrow$                                                                                                    |
|        |        |                                                                                                    |
|        |        |                                                                                                    |
|        |        |                                                                                                    |
|        |        |                                                                                                    |
|        |        |                                                                                                    |
|        |        |                                                                                                    |
|        |        |                                                                                                    |
|        |        |                                                                                                    |
|        |        |                                                                                                    |
|        |        |                                                                                                    |
|        |        |                                                                                                    |

- Para localizar as vendas, vamos acessar as vendas E-commerce em:
- Retaguarda-> Vendas -> E-commerce

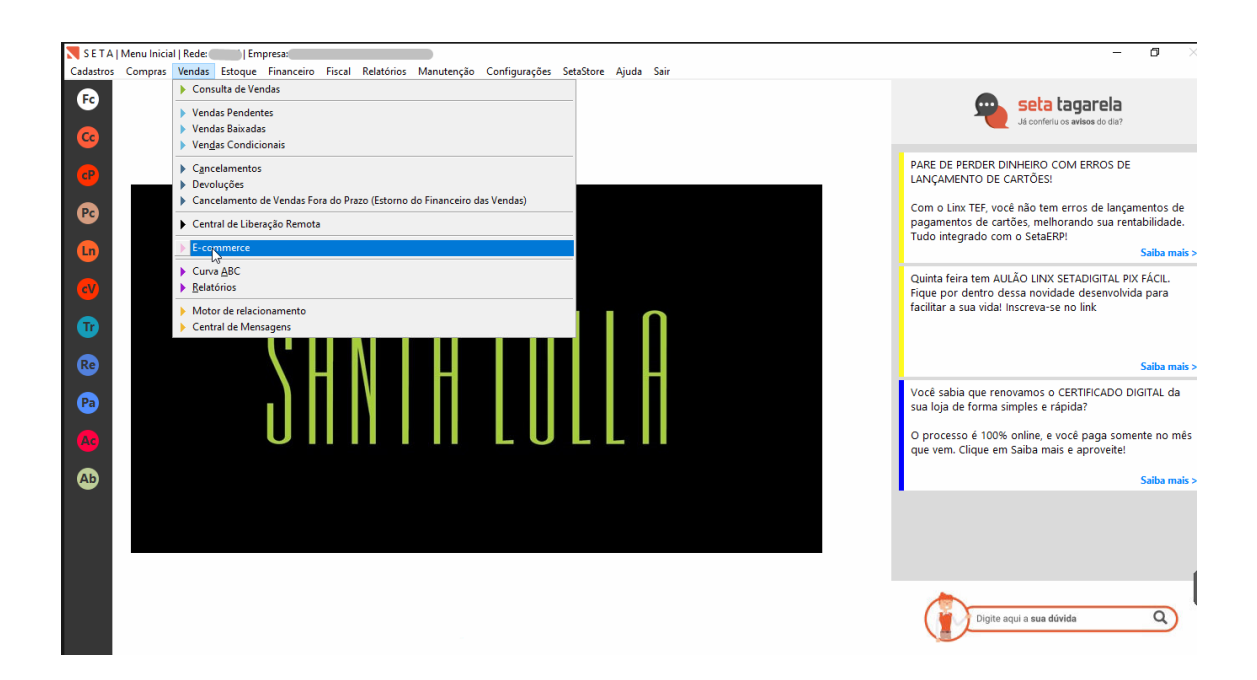

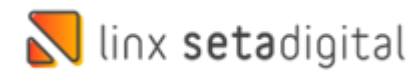

Nessa tela vamos em: Vendas Pendentes

| S E T A        | Menu Inicia | I   Rede: | )   Em                                                                                               | presa: Ecom                                                  | merce  |                                 |                 |           |            |             |            |            | ^     |          |              |   | -                                                                 | 0                                                            |
|----------------|-------------|-----------|----------------------------------------------------------------------------------------------------|--------------------------------------------------------------|--------|---------------------------------|-----------------|-----------|------------|-------------|------------|------------|-------|----------|--------------|---|-------------------------------------------------------------------|--------------------------------------------------------------|
| Fc             | Compras     | Vendas    |                                                                                                    | Financeiro                                                   | Fiscal | Relatórios<br>Código<br>Cliente | Manute<br>Venda | nção Con  | figurações | SetaStore A | Ajuda Sair |            | Proc  | luto     |              | 1 | igarela<br>avisos do dia?                                         |                                                              |
| <b>e</b>       |             |           | 9001                                                                                                 |                                                              |        | C                               | ódigo           | Descrição |            |             |            | Quantidade | Unid. | Unitário | Conferidos 🔺 |   | VI ERROS DE                                                       |                                                              |
| Pc<br>Ln<br>eV |             |           | <ul> <li>F9-Conc</li> <li>F8-Recup</li> <li>F7-Canc</li> <li>F4-Canc</li> </ul>                      | luir Venda<br>perar Venda<br>elar Venda<br>elar Conferé      | ncia   |                                 |                 |           |            |             |            |            |       |          |              |   | rros de lançar<br>ando sua rent<br>TADIGITAL PIX<br>e desenvolvid | nentos de<br>abilidade.<br>Saiba mais :<br>(FÁCIL.<br>a para |
| Tr<br>Re<br>Pa |             |           | <ul> <li>F5-Venda</li> <li>F10-Lista</li> <li>F6-Devo</li> <li>Consulta</li> <li>Controle</li> </ul> | es ler dente<br>gem das Ve<br>uções<br>r Venda<br>de Coletas | ndas   |                                 |                 |           |            |             |            |            |       |          |              |   | o link<br>RTIFICADO DI                                            | Saiba mais :<br>GITAL da                                     |
| AD<br>AD       |             |           | <ul> <li>Vendas C</li> <li>Eechar</li> </ul>                                                         | Imni                                                         |        |                                 |                 |           |            |             |            |            |       |          |              | E | cê paga some<br>e aproveite!                                      | nte no mês<br>Saiba mais :                                   |
|                |             |           | Produto<br>Produto<br>Produto<br>Produto                                                             | a conferir<br>conferido<br>presente<br>brinde                |        |                                 |                 |           |            |             |            |            |       |          | T            |   | ca de numeraçã                                                    | o? Q                                                         |

- Para localizar o pedido você deverá alterar os filtros:
- > Status da venda para: Baixada
- > Status de pagamento para: Faturado
- > Capa de Expedição: **Pendente**
- > Selecionar o Check box, e na opção Etiqueta de Endereço

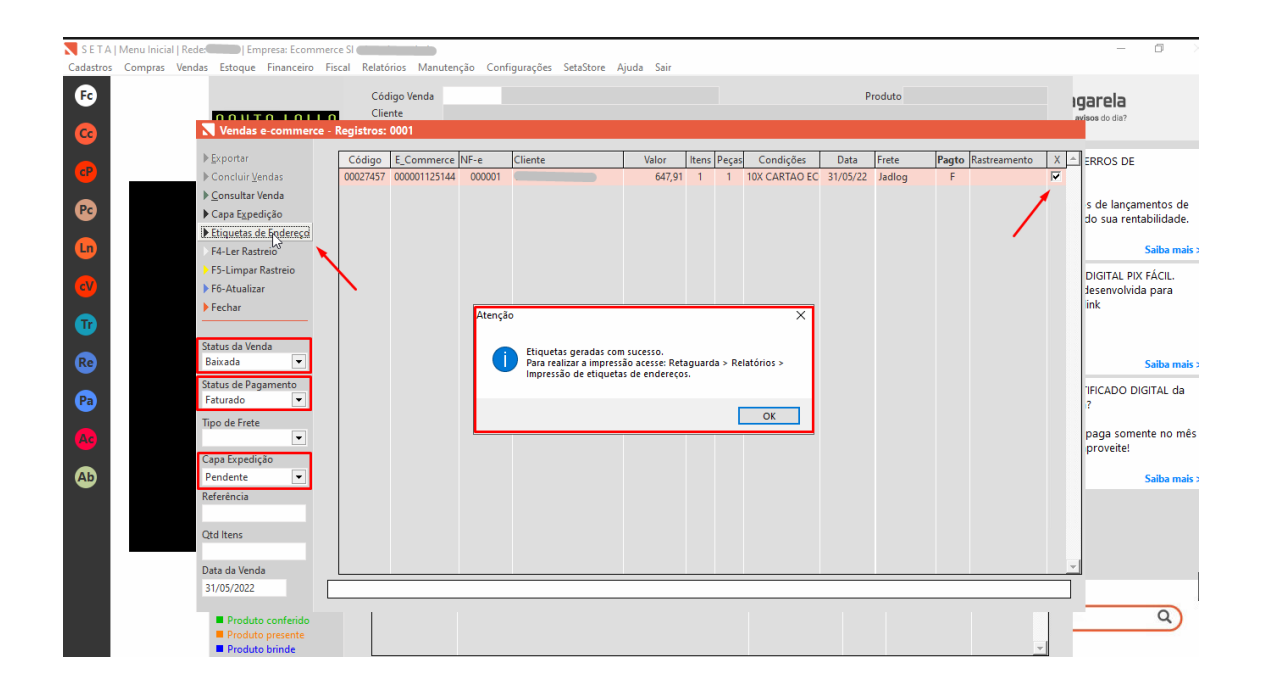

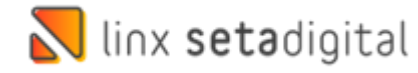

- Esse processo irá gerar a etiqueta após, siga o passo-a-passo abaixo:
- > Retaguarda-> Relatórios-> Impressão de etiquetas de endereço

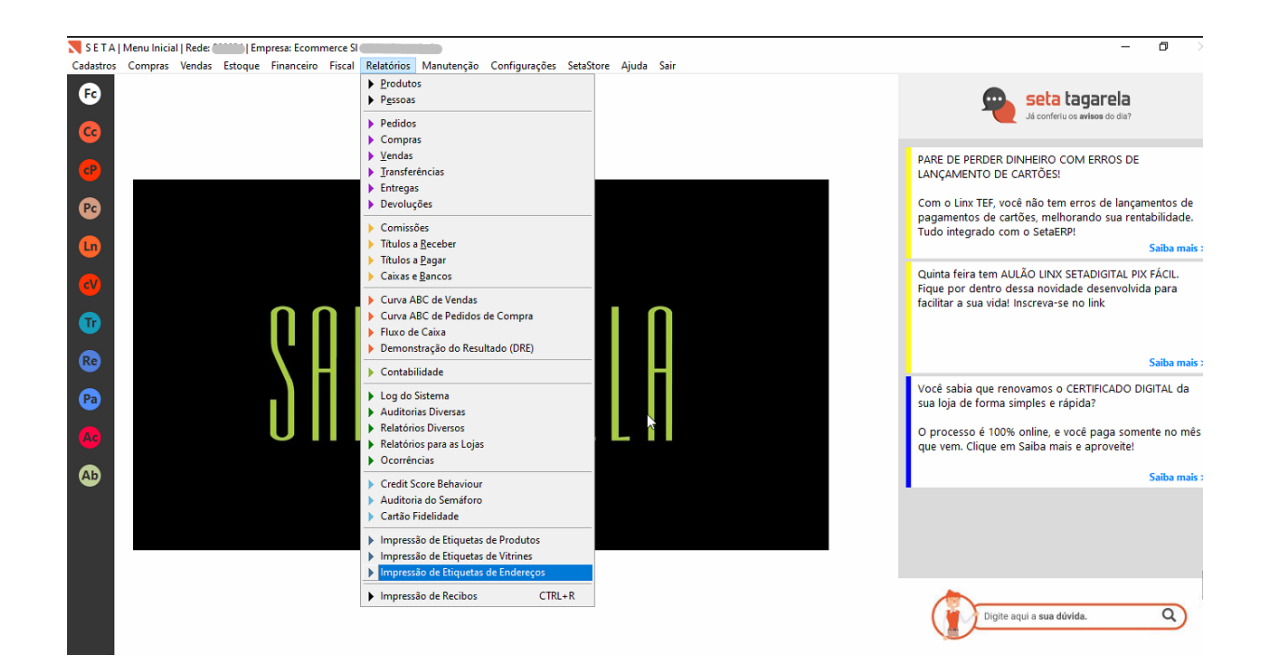

- Ao acessar essa tela você deverá optar:
- > Por Papel A4 se sua impressora for impressão gráfica
- > Etiqueta **10 x 15** se sua impressora for de **etiquetas**

| Calastris Comprise vendas estoque minificario riscal Aleitonios Manutenção Comigurações seasore ajuda sair  Ce Ce Pare De PercDer DinHeiro com tendo do da?  PARE DE PERDER DINHEiro com tendo do da?  PARE DE PERDER DINHEIro com tendo do da?  PARE DE PERDER DINHEIro com tendo do da?  PARE DE PERDER DINHEIro com tendo do da?  PARE DE PERDER DINHEIro com tendo do da?  PARE DE PERDER DINHEIro com tendo do da?  PARE DE PERDER DINHEIro com tendo do da?  PARE DE PERDER DINHEIro com tendo do da?  PARE DE PERDER DINHEIro com tendo do da?  PARE DE PERDER DINHEIro com tendo do da?  PARE DE PERDER DINHEIro com tendo do da?  PARE DE PERDER DINHEIro com tendo do da?  PARE DE PERDER DINHEIro com tendo do da?  PARE DE PERDER DINHEIro com tendo do da?  PARE DE PERDER DINHEIro com tendo do da? | entos de<br>bilidade.  |
|----------------------------------------------------------------------------------------------------|------------------------|
| B     Impressão de ntiguetas de endereços     PARE DE PERDER DINHEIRO COM ERROS DE TO DE CARTÕES!       Pro     Imprimir     Unant Códgo None     Endereçoo     Bairo     Cidade       None     Endereçoo     Bairo     Cidade     TEF, você não tem erros de lançam se cartões, melhorando sua renta ado com o SetaERP!                                                                                                    | entos de<br>bilidade.  |
| Proprimir         Unaminit         Outant         Códgo Nome         Endereço         Bairo         Cidade         TEF, você não tem erros de lançam s de cartões, melhorando sua renta ado com o SetaERPI           Unaminit         Limpar         1         000005         Rue         E Pretinings         NITERDI                                                                                                    | entos de<br>bilidade.  |
| tem AULÃO LINX SETADIGITAL PIX                                                                                                    | Saiba mais<br>FÁCIL.   |
| entro dessa novidade desenvolvida<br>in vidat inscreva-se no link<br>Belecione a Impressora<br>MODELO DA IMPRESSORAS<br>Ok<br>Selecione o MoDELO DA IMPRESSORA                                                                                                    | para<br>Saiba mais     |
| Papel A4  que renovamos o CERTIFICADO DIC<br>forma simples e rápida?  é 100% online, e você paga somer<br>ioue em Saba mais e aprovetel                                                                                                    | iITAL da<br>ite no mê: |
|                                                                                                    | Saiba mais             |
| Como realizar uma troca de numeração                                                                                                    | a Q                    |

Edição e Revisão: Michely Espindola 02/06/2022